# **2020**年度第二回(11月) EJU申し込み方法

#### 1マイページ I Dを取得

日本のメールアドレス(@yahoo.co.jp or @gmail.com)を用意

① <u>https://eju-online.jasso.go.jp/src/CMNLOGIN010.php</u> ヘアクセス

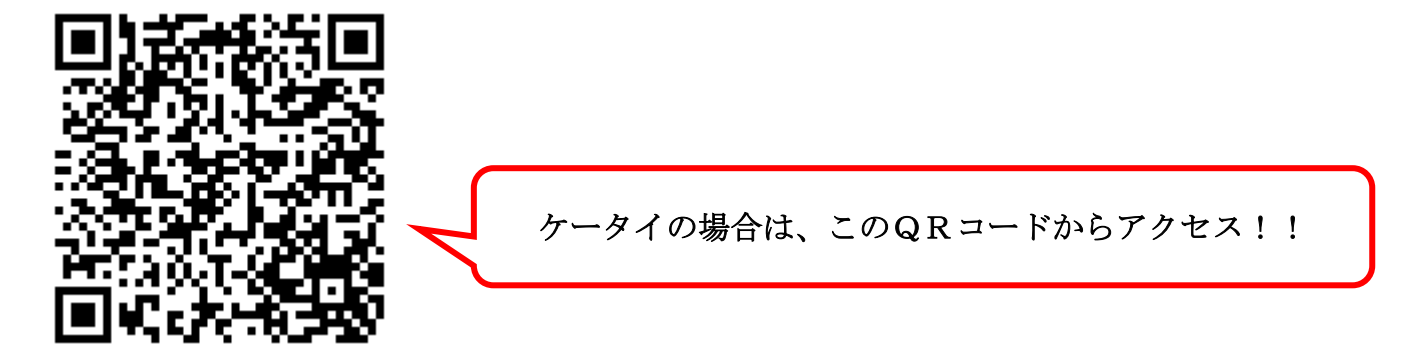

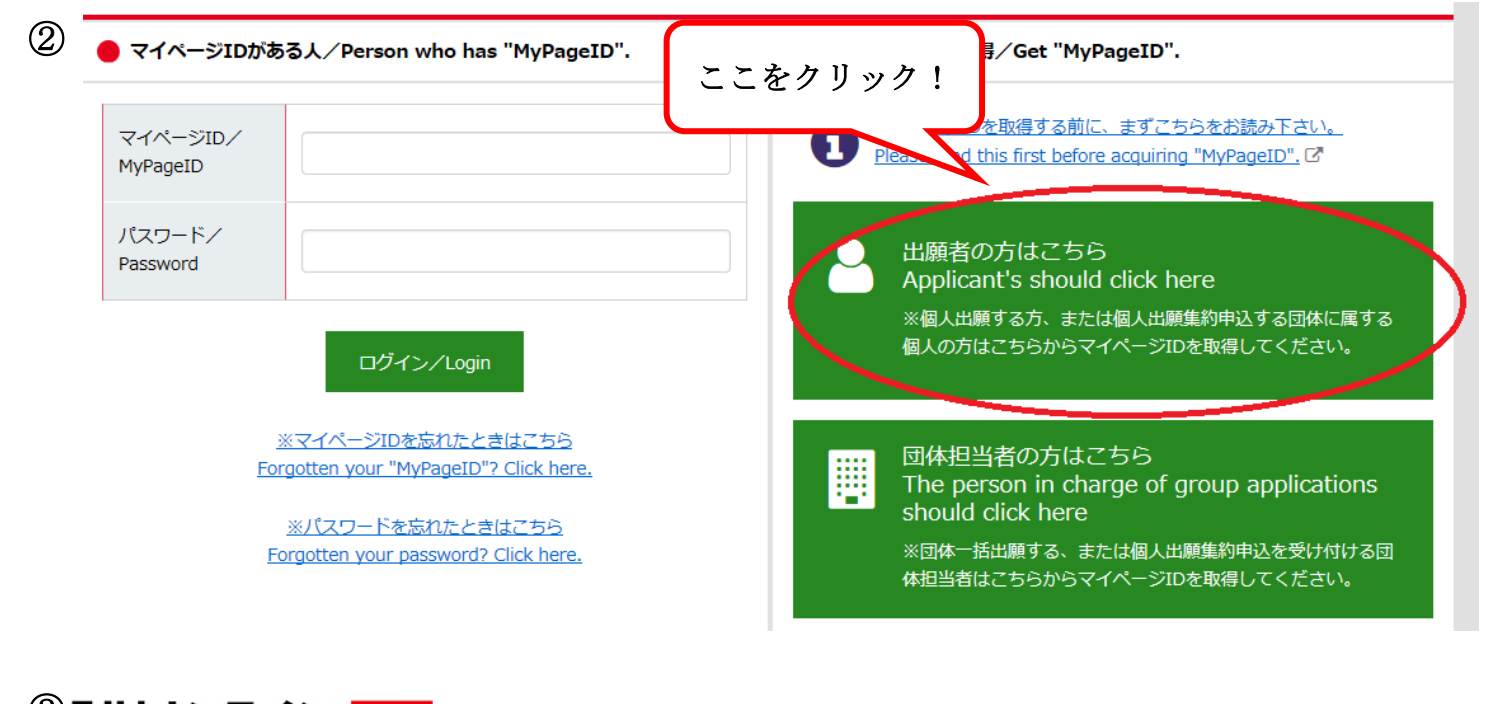

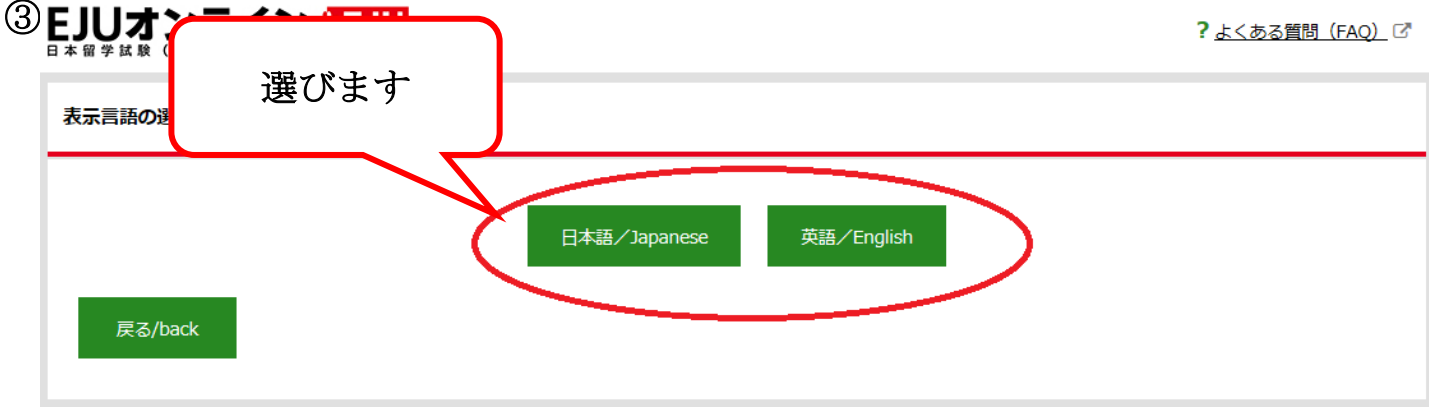

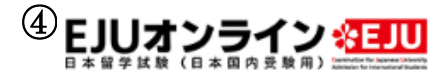

(5)

? <u>よくある質問(FAQ)</u> ご

#### マイページご登録にあたっての同意事項の確認

登録する前に「EJUオンラインシステム登録上の注意」、「EJUオンラインシステム利用規約」、「個人情報の取扱いについて」をお読みください。 本システムへの登録は、原則として、本システムを利用して日本留学試験(以下、「本試験」といいます。)の受験を申し込む予定がある方を対象としています。 次の方は、本システムを利用することができません。 ・本試験を日本以外の国(海外)で受験する方 ・受験票の発送先が日本以外の国(海外)の方 2. 本システムでの表示言語 日本語または英語を選ぶことができます。途中で変更することもできます。 3. パスワードとIDについて (1) 登録時に設定するパスワードと、登録した後に発行されるマイページIDは、登録者本人が管理してください。取扱いには十分注意し、忘れないようにしてください。 (2) パスワードまたはマイページIDを忘れた場合は、本シスラ 👯 (以下、「本機 構」といいます。)に問い合わせても、教えることはできませ (3)本機構では、登録者本人によるパスワードおよびマイベ チェックしたあと、ここをクリック 4. 仮登録と本登録について EJUオンラインシステム登録上の注意・EJUオンラインシステム利用規約・個人情報の取扱いに アイル) 上記の内容に同意する場合、以下の「上記内容に同意します」レチェックボックスを選択して「次へ」ボタンをク さい ✓ 上記内容に同意します。 同意しない場合は、利用できません 戻る EJUオンライン 💷 マイベージ登録 【ポイント】 登録情報入力 登録情報入力 → 内容確認 ▶ 確認メール送信 ▶ パスワード認証 ▶ 売丁 名前、性別、生年月日、住所などを登録します。 しめい マイベージ登録した内容は、受験申込みのときに自動で入力されます。 1氏名⇒パスポートと同じ 玉半角英 パスボー 氏名 (アルファベット) 遊網 KIM YONGSOOK 入力して 2国・地域→自分の国を選ぶ 悪と皮績 ※30文写 金英淑 氏名 (漢字) 漢字名仿 きょじゅうち ±30文) 3 居住地⇒今住んでいる場所 氏名 (フリガナ) キム ヨンスク 必須 カタカナ 出身国また 国 - 地域 ----選択してください---必須 4郵便番号:〒134-0088 出願する 場合、また 値」を測す ---選択してください---- > 居住地 都道府県:東京都 **6**8 ただし、 地を選択 (19)によ ばんち えどがわくにしかさい7-6-3 しちょうそん 1991 ----選択してください---- 〜 感網 合がありま 市町村から番地まで:江戸川区西葛西7-6-3 生年月日 1990 ~ / 月 ~ / 月 ~ di Sili たてものめい とうようげん ごがくいん 發使番号机 クするとは 建物名:東洋言語学院 秘密器合 **t**. 適調 住所検索 碱使带雪 <u>u.</u> 🖻 でんわばんごう こくない 都的自己 5 電話番号(国内) 日本国内 ----選択してください---- 〜 郵便物を 市区郡町村から番地まで てください 住所 (国内) 目黒区駒場4-5-29 「建物名 自分の携帯電話 or 0356056211 アパート・ 建物(マンション・ビル)名・様方等 入力してくだ る人は、その人 駒場荘101号室

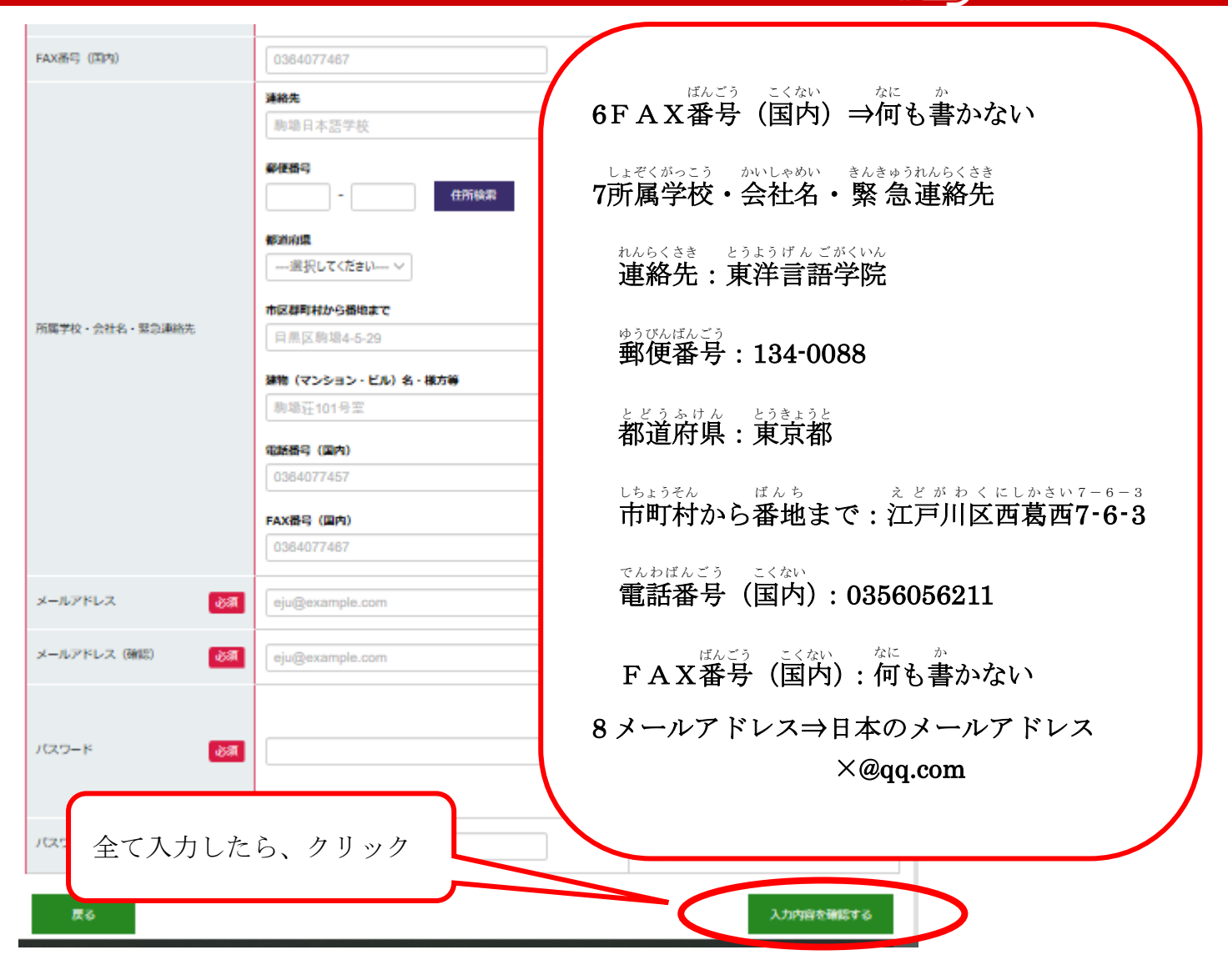

| 国・総裁            | その悠 (日本)               |  |  |  |  |  |
|-----------------|------------------------|--|--|--|--|--|
| 居住地             | 東京都                    |  |  |  |  |  |
| 19.91           | 女性                     |  |  |  |  |  |
| 生年月日            | 1990/01/01             |  |  |  |  |  |
| 募使香号            | 134-0088               |  |  |  |  |  |
|                 |                        |  |  |  |  |  |
|                 | 34.3y 50               |  |  |  |  |  |
| (1077 (178-14)) | 市区群町村から播始まで            |  |  |  |  |  |
| (王)所 ((国内))     | 江戸川区西蜀西7-6-3           |  |  |  |  |  |
|                 | 確物(マンション・ビル)タ・増大等      |  |  |  |  |  |
|                 | 東洋言語学院                 |  |  |  |  |  |
|                 |                        |  |  |  |  |  |
| 電話術号 (国内)       | 0356056211             |  |  |  |  |  |
| FAX语号(国内)       |                        |  |  |  |  |  |
|                 | 連絡先                    |  |  |  |  |  |
|                 | <b>彩</b> 使語句           |  |  |  |  |  |
|                 | 46201x10x00            |  |  |  |  |  |
|                 | 市区期目はから通信まで            |  |  |  |  |  |
| 内容を確認           | 2後 カリック                |  |  |  |  |  |
|                 | 内容を確認後、クリック            |  |  |  |  |  |
|                 |                        |  |  |  |  |  |
| パスワード           | (セキュリティの観点から表示していません。) |  |  |  |  |  |
|                 |                        |  |  |  |  |  |
| 展る              | 登録する                   |  |  |  |  |  |
|                 |                        |  |  |  |  |  |

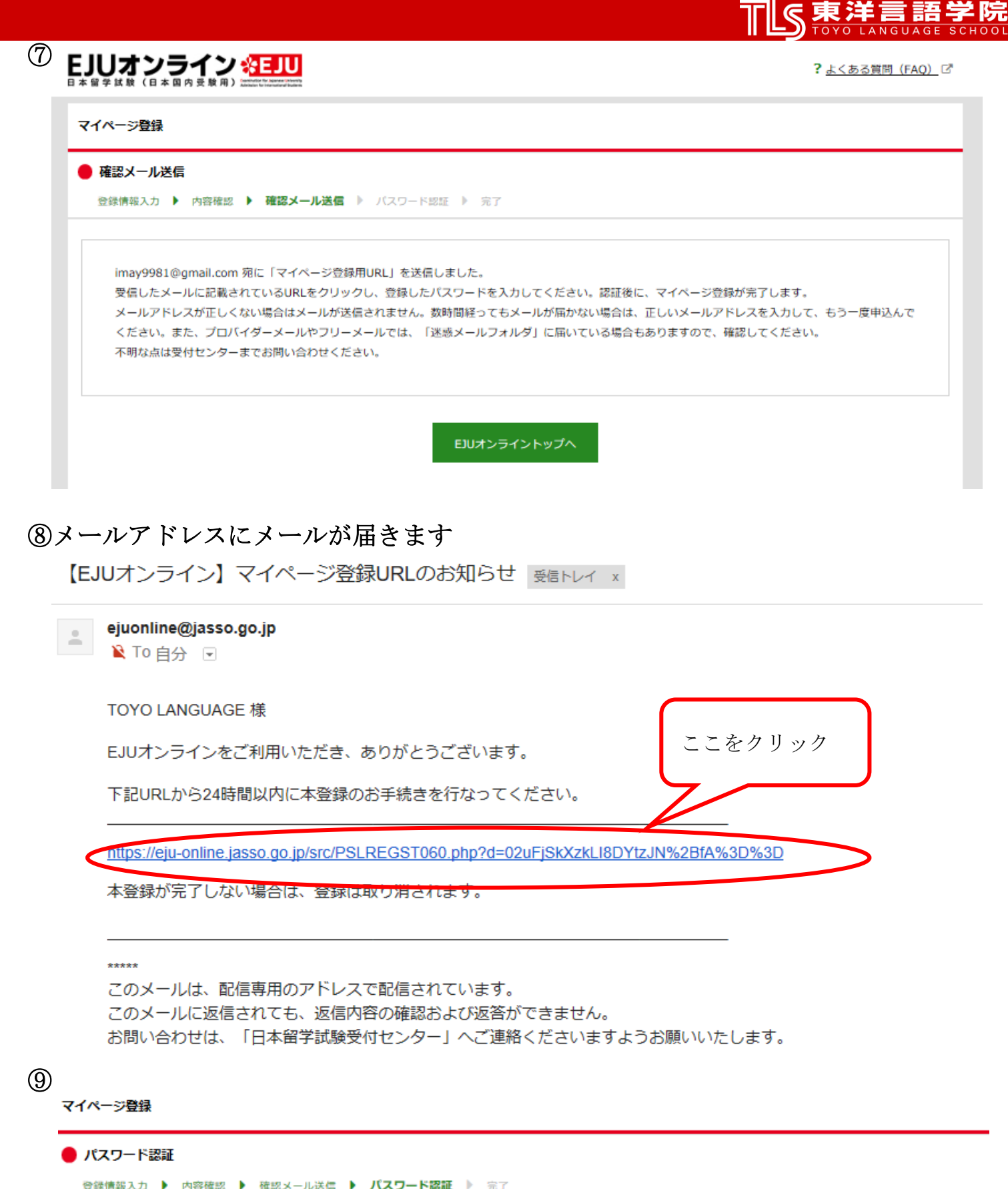

|   | 登録したパスワードを入力し、「認証する | 15    | スワードを入力後、 | Γ    |  |
|---|---------------------|-------|-----------|------|--|
| < | パスワード               | ••••• |           | クリック |  |
|   |                     | 認証    | ŧð        |      |  |

⑩自分のメールをチェック

【EJUオンライン】マイページ登録完了とIDのお知らせ 受信トレイ x

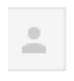

ejuonline@jasso.go.jp ≩ To 自分 マ

TOYO LANGUAGE 様

EJUオンラインをご利用いただき、ありがとうございます。

ご登録が完了しましたので、マイページIDをお知らせします。

マイページID : XXXXXXX

マイページIDとご登録いただいたパスワードは、忘れないようご注意ください。

マイページIDを作成しただけでは出願したことにはなりません。 出願期間中にマイページにログインし、「受験申し込み」メニューから手続きを行ってください。

東洋言語学院

#### 2. EJUに申し込みをする

① <u>https://eju-online.jasso.go.jp/src/CMNLOGIN010.php</u> ヘアクセス

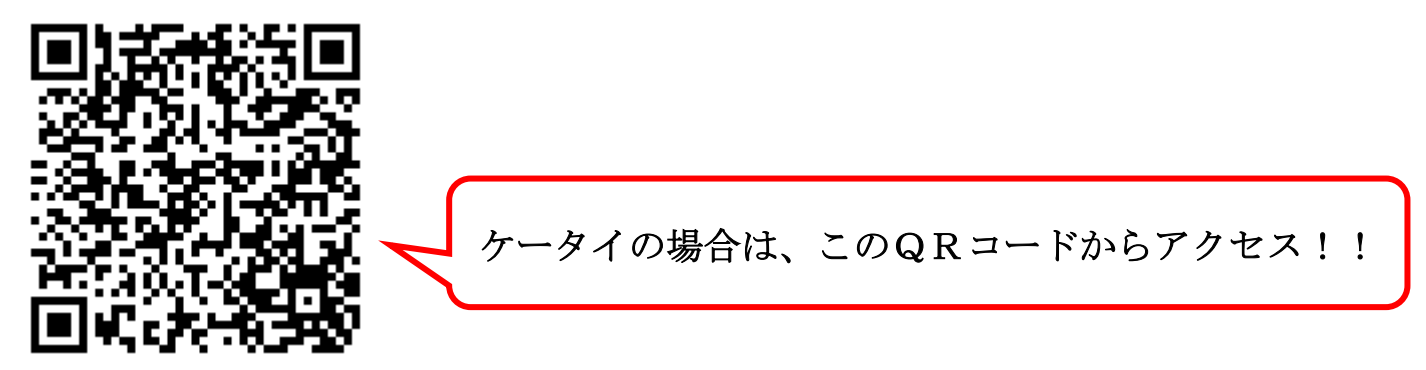

② ログイン/Login

マイページIDがある人/Person who has "MyPageID".

| マイページID/<br>MyPageID | XXXX       | ID・パスワードを入力し<br>て、ログイン |
|----------------------|------------|------------------------|
| パスワード/<br>Password   | •••••      |                        |
| <                    | ログイン/Login |                        |

| 3 |               |             |        |           |                                                          |                       |
|---|---------------|-------------|--------|-----------|----------------------------------------------------------|-----------------------|
|   | 日本留学試験(日本国内受験 |             |        |           | ? <u>よくあ</u>                                             | i <u>る質問(FAQ)</u> 🖉 🤮 |
|   | <b>睂ホ−ム</b>   | 最新試験案内      | 受験申し込み | 出願情報確認・変更 | 受験結果                                                     | 受験票再発行                |
|   | お知らせ          |             |        |           | 力Ⅱック!                                                    |                       |
|   | EJUオンラインのご利用は | ありがとうございます。 |        |           | <i>&gt; &gt; &gt; &gt; &gt; &gt; &gt; &gt; &gt; &gt;</i> |                       |
|   |               |             |        |           |                                                          |                       |

| 會不一厶        | 最新試験案内           | 受験申し込み        | 出願情報確認・変更 | 受験結果 | 受験票再知      |
|-------------|------------------|---------------|-----------|------|------------|
| 出願方法の選択     |                  |               |           |      |            |
| 武馬発         | 平成30年度(2018年度)日4 | 《留学試験(第2回)    |           | 試験日  | 2018/11/11 |
| 日本国内の受験申し込み | ≁ができます。          |               |           |      |            |
| 国外での受験を希望する | 5人はこちらのページを見てく)  | <u>ださい。</u> C |           |      |            |
| 個人で申し込む     |                  |               |           | _    |            |
|             |                  |               |           |      |            |

日本語学校などで、団体申込するための「団体コード」と「団体確認キー」がある人はこちらをクリックしてください。

| (5) |                                                                                                    |                                                                                                    |                                                              |                                  |                       |  |  |  |
|-----|----------------------------------------------------------------------------------------------------|----------------------------------------------------------------------------------------------------|--------------------------------------------------------------|----------------------------------|-----------------------|--|--|--|
| 0   | 試験                                                                                                    | 平成30年度(2018年度)日本留学試験                                                                                                    | (第2回)                                                        | 試験日                              | 2018/11/11            |  |  |  |
|     | 必要情報を入力し、日<br>申込む前に、「受験申                                                                                                    | \$留学試験の受験を申込むことができます<br><u>▶上</u> の注意」、「受験上の注意」、「個人                                                                                                    | 。<br>情報の取扱いについて」をよく読んでください。                                  |                                  |                       |  |  |  |
|     | い。受験の申込みをした                                                                                                    | 方は、この「受験申込上の注意」に書いてあるす                                                                                                    | ット・タージェムをして、1960 C くんしゃ ロハールシッシー 940<br>すべてのことに同意したものとします。   | 99777104 - 74 T 977715 C-7421    | HINCHNOCKEC A         |  |  |  |
|     | 1.本試験の最新情報の<br>受験の申込みをする<br>認してください。また、                                                                                                    | 確認<br>は、マイページにログインする前に、独立行政決<br>マイページにログインした後は、受験の申込みを                                                                                                    | た人日本学生支援機構(以下、「本機構」といいます。)の6<br>≥する前に、「お知らせ」および「最新試験翼内」を見て、2 | 日本留学試験ウェブサイトで、<br>本試験の最新情報を確認して・ | 、本試験に関する情報を確<br>ください。 |  |  |  |
|     | <ol> <li>2.受換申込手続きの様</li> <li>(1) オンライン申込み</li> <li>(2) 本システムのトッ</li> <li>さい、次の手続きに進/</li> <li>(3) この「受検申込。</li> <li>(4) 団体申込みについ</li> </ol> | <ol> <li>受数申込手続きの開始</li> <li>オンライン申込みは、申込受付期間のみ利用できます。申込受付期間は、本機構の日本留学試験ウェブサイトの「スケジュール(試験日)」で確認してください。</li> <li>オシステムのトッブページで、マイページ IDとパスワードを入力してマイページにログインしてください。ログイン後、「受絞申込み」ボタンをクリックして手続きを進めてください。</li> <li>ホッ次の手続きに進んだり、前の手続きに戻ったりする場合は、画面の下に表示されるボタンで操作してください。ブラウザの「進む」と「戻る」のボタンは使用できません。</li> <li>(3) この「受験申込上の注意」の他、「受験上の注意」、「個人情報の取り扱いについて」をよく読み、同意した上で申し込んでください。</li> </ol> |                                                              |                                  |                       |  |  |  |
|     | 「団体申込み」には、2<br>①団体担当者による一<br>団体担当者が所定の登録<br>※Microsoft excelは20                                                                              | (2つの方法があり<br>澄録方式<br>畑フォーマット (Mi チェッ<br>ハバ以降のものを使用)                                                                                                    | クしたあと、ここをク                                                   | リック                              | る必要があります。             |  |  |  |
|     |                                                                                                    | 受験申込上の注意・受験                                                                                                    | 上の注意・個人情報の取扱いについてし                                           | V                                |                       |  |  |  |
|     | 上記の内容に同意する場合、以下の「上記内容に同意します。」チェックボックスを選択して「次へ」 ックしてください。                                                                                     |                                                                                                    |                                                              |                                  |                       |  |  |  |
|     |                                                                                                    | C                                                                                                    | ☑ 上記内容に同意します。<br>※回意しない場合は、利用できません。                          |                                  |                       |  |  |  |

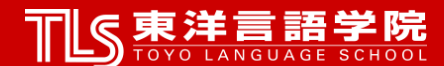

# ⑥ 出願情報入力

出願情報の入力 🕨 決済方法の選択 🕨 内容確認 🕨 完了

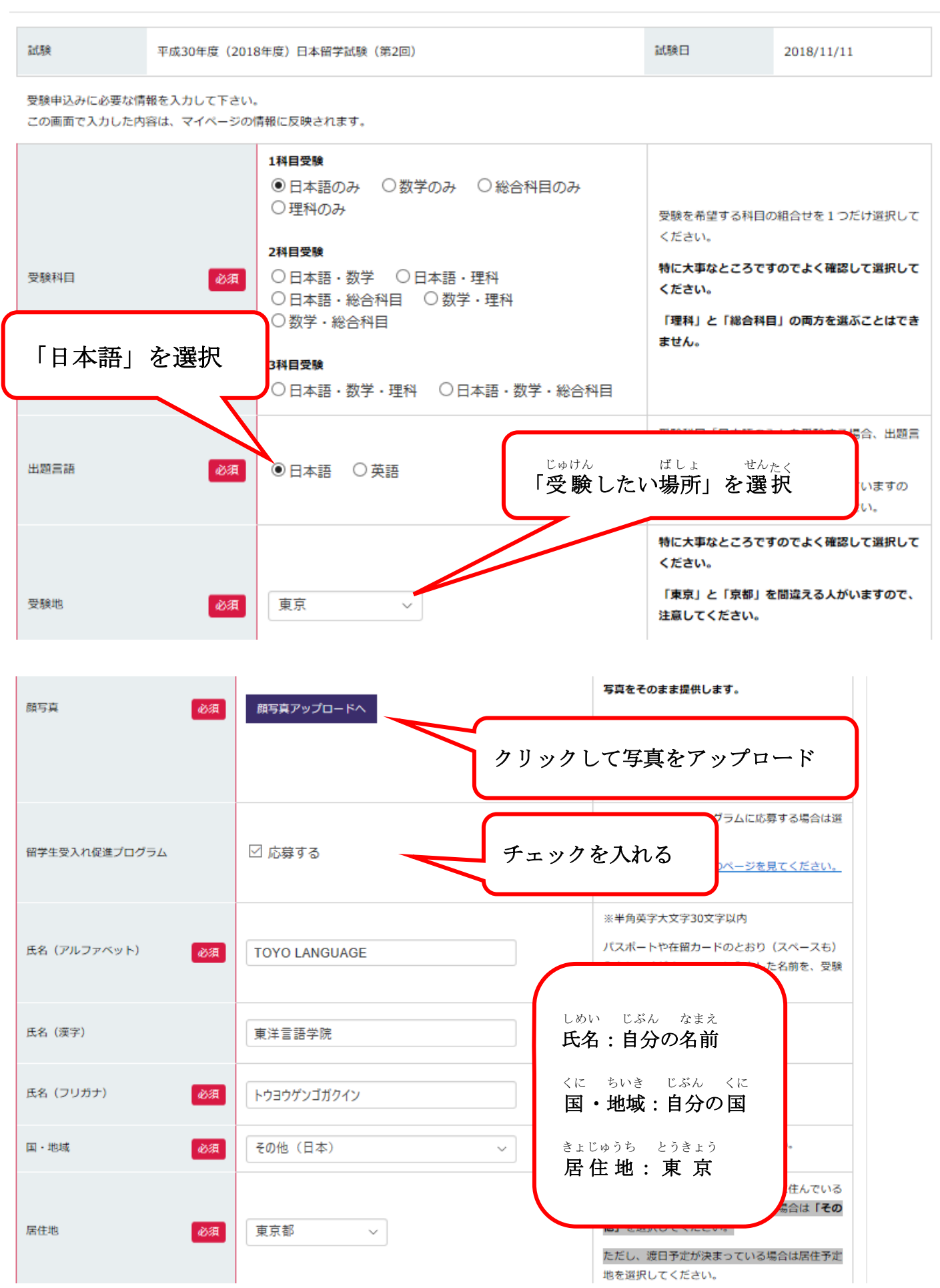

| 性別             | 必須     | 女性 ~                                     | 郵便委長・〒194-0088                                                          |
|----------------|--------|------------------------------------------|-------------------------------------------------------------------------|
| 生年月日           | BK     |                                          | → 坪仄街方 1134-0000                                                        |
|                |        |                                          | - 都道府県:東京都                                                              |
| 郵使番号           | 必須     | 134 - 0088 住所検索                          | しちょうそん ばんち えどがわくにしかさい7-6-3<br>市町村から番地まで:江戸川区西葛西7-6-3                    |
|                |        | 都道府県                                     | - 建物名:泉沣言韶字阮                                                            |
|                |        | 東京都 ~                                    | でんわばんごう こくない<br>雷話番号(国内)・0356056211                                     |
|                |        | 市区郡町村から番地まで                              | 电阳谱为(四11)、0000000211                                                    |
| 住所(国内)         | 必須     | 江戸川区西葛西7-6-3                             | $ (x_{LCij}) = z_{Civ} + z_{Li} = z_{Civ}$<br><b>FAX番号 (国内): 何も書かない</b> |
|                |        | 建築(マンション・ビル)冬・様方等                        |                                                                         |
|                |        |                                          | る人は、その人の名前も入力してください。                                                    |
|                |        | ent t ha Mai a 179                       |                                                                         |
| 雪話悉号 (国内)      | 24.58  | 0256056244                               | ※半角数字9文字~11文字                                                           |
|                | abista | 0350050211                               | 確実に連絡が取れる日本国内の電話番号をハイフ<br>ンなしで入力してください。                                 |
| 「「「「「」」(同内)    |        | 0264077467                               | ※単色教学0大学。11大学                                                           |
|                |        | 0304077407                               | ****                                                                    |
|                |        | 連絡先                                      |                                                                         |
|                |        | 駒場日本語学校                                  |                                                                         |
|                |        | 郵便番号                                     | 連絡先:東洋言語学院                                                              |
|                |        | - 上二 · · · · · · · · · · · · · · · · · · | 1                                                                       |
|                |        |                                          | 郵便番号:134-0088                                                           |
|                |        | <b>砂道府県</b> 選択してください ▽                   | レビうふけん とうきょうと                                                           |
|                |        |                                          | 都道府県:東京都                                                                |
| 所属学校・会社名・緊急連絡先 |        | 市区都町村から番地まで                              | しちょうそん ばんち えどがわくにしかさい7-6-3                                              |
|                |        | 日羔区剧场4-5-29                              | 市町村から番地まで:江戸川区西葛西7-6-3                                                  |
|                |        | 建物(マンション・ビル)名・様方等                        | でんわばんごう こくない                                                            |
|                |        | 駒場荘101号室                                 | 電話番号(国内):0356056211                                                     |
|                |        | 電話番号(国内)                                 | $\vec{a}_{\lambda}\vec{c}_{j}$ $\vec{c}_{j}\vec{c}_{j}$                 |
|                |        | 0364077457                               | FAX番号(国内):何も書かない                                                        |
|                |        | FAX番号(国内)                                |                                                                         |
|                |        | 0364077467                               |                                                                         |
|                |        |                                          |                                                                         |
| 戻る             |        |                                          | (                                                                       |
|                |        |                                          |                                                                         |

| 常ホーム                                                                                                    | 最新試験案内                                                                                                    | 受験申し込み                                         | 出願情報確認・変更   | 受験結果   | 受験票再発行    |
|----------------------------------------------------------------------------------------------------|----------------------------------------------------------------------------------------------------|------------------------------------------------|-------------|--------|-----------|
| 出願                                                                                                    |                                                                                                    | (                                              | 「カレンシットカ    | ード油次」  | またけ       |
| 🌓 決済方法選択                                                                                                    |                                                                                                    |                                                | 1900910     | 一下仄곍」  |           |
| 出願情報の入力 🕨                                                                                                    | 決済方法の選択 》 内容確認                                                                                                    | ▶ 完了                                           | 「コンビニ決済     | 」を選びま  | す         |
| 試験                                                                                                    | 平成30年度(2018年度)日本                                                                                                    | 5.留学試験(第2回)                                    |             |        |           |
| 受験料                                                                                                    | ¥7,560                                                                                                    |                                                |             |        |           |
| 受験料のお支払い方                                                                                                    | 法を選択してください。                                                                                                    | をクリックして下さい。                                    | V           |        |           |
| 627467070                                                                                                    |                                                                                                    |                                                |             |        |           |
| ● クレジット:                                                                                                    | カード決済                                                                                                    |                                                |             |        |           |
| VISA、MasterCa                                                                                                    | rd、JCB、AMERICAN EXPRESS、                                                                                                    | Diners Club のブランドた                             | 「ご利用いただけます。 |        |           |
|                                                                                                    |                                                                                                    |                                                |             |        |           |
|                                                                                                    | ÷                                                                                                    |                                                |             |        |           |
| ○ コンビニ決                                                                                                    | 斉                                                                                                    |                                                |             |        |           |
| ○ コンビニ決<br>○ 銀行決済(A                                                                                                    | 斉<br>TM)                                                                                                    |                                                |             |        |           |
| ○コンビニ決<br>○銀行決済(A                                                                                                    | 斉<br>TM)                                                                                                    |                                                |             |        |           |
| ○コンビニ決<br>○ 銀行決済(A<br>○ 銀行決済(オ                                                                                                    | 済<br>™)<br>ゞットバンキング)                                                                                                    |                                                |             |        |           |
| ○コンビニ決<br>○ 銀行決済(A<br>○ 銀行決済(オ                                                                                                    | 済<br>TM)<br>ミットバンキング)                                                                                                    |                                                |             |        |           |
| <ul> <li>○ 銀行決済(A</li> <li>○ 銀行決済(A</li> <li>○ 銀行決済(オ</li> </ul>                                                                                                    | 斉<br>TM)<br>シットパンキング)                                                                                                    |                                                |             |        | 出願内容を確認する |
| <ul> <li>○ 銀行決済(A</li> <li>○ 銀行決済(A</li> <li>○ 銀行決済(オ</li> </ul>                                                                                                    | 済<br>TM)<br>ミットバンキング)                                                                                                    |                                                |             | (      | 出願内容を確認する |
| <ul> <li>○ 銀行決済(A</li> <li>○ 銀行決済(A</li> <li>○ 銀行決済(オ</li> </ul>                                                                                                    | 済<br>™)<br>ゞットバンキング)                                                                                                    |                                                |             |        | 出願内容を確認する |
| <ul> <li>○ 銀行決済(A</li> <li>○ 銀行決済(A</li> <li>○ 銀行決済(オ</li> <li>○ 銀行決済(オ</li> <li>▽ ジットカ、</li> </ul>                                                                                                    | <sup>済</sup><br>TM)<br>シットバンキング)<br>ード決済の場合・                                                                                                    |                                                |             | (      | 出願内容を確認する |
| <ul> <li>○ 銀行決済(A)</li> <li>○ 銀行決済(才)</li> <li>○ 銀行決済(オ)</li> <li>戻る</li> <li>ジットカ、</li> <li><sup>5</sup> ジットカ、</li> </ul>                                                                                                    | <sup>済</sup><br>TM)<br>ニットバンキング)<br>ード決済の場合・                                                                                                    | ••                                             |             |        | 出願内容を確認する |
| Qコンビニ決<br>O銀行決済(A<br>O銀行決済(オ<br>戻る<br>・ジットカ・<br><sup>カードは減</sup>                                                                                                    | <sup>済</sup><br>TM)<br>ホットバンキング)<br>ード決済の場合・                                                                                                    |                                                |             |        | 出願内容を確認する |
| Qコンビニ決<br>○銀行決済(A<br>○銀行決済(オ<br>反る<br>シットカ・<br>ジットカ・<br>ジットカードで支払<br>いてない<br>いて<br>ションビニ決<br>(A<br>○<br>の<br>して決済(A<br>○<br>の<br>して決済(A<br>○<br>の<br>して決済(A<br>○<br>して決済(A<br>○<br>して)<br>して)<br>して)<br>して<br>して<br>して<br>して<br>して<br>して<br>して<br>して<br>して<br>して | AF<br>TM)<br>シットバンキング)<br>ード決済の場合・<br>AF<br>SA 🖘 🌠 📑 🛈 Marchele                                                                                                    | ••                                             |             |        | 出願内容を確認する |
| Qコンビニ決<br>〇銀行決済(A<br>〇銀行決済(オ<br>マシットカ・<br>レン・<br>レン・<br>マン・<br>マン・<br>マン・<br>マン・<br>マン・<br>マン・<br>マン・<br>マ                                                                                                    | AF<br>TM)<br>シットバンキング)<br>ード決済の場合・<br>AS<br>PR-Dがあるクレシットカードであまねい頂けます.<br>SA @ 20 20 20 20 20 20 20 20 20 20 20 20 20                                                                                                    | ••                                             |             |        | 出願内容を確認する |
| Qコンビニ決<br>〇銀行決済(A<br>〇銀行決済(A<br>〇銀行決済(オ                                                                                                    | <ul> <li></li></ul>                                                                                                    | <ul> <li>・・</li> <li>相 (ないし4冊) の数字で</li> </ul> | クレジット       | カードの内: | 出願内容を確認する |
| Qコンビニ決<br>〇銀行決済(A<br>〇銀行決済(A<br>〇銀行決済(オ                                                                                                    | ★ TM) ★・・・・・・・・・・・・・・・・・・・・・・・・・・・・・・・・・・・・                                                                                                    | ・・<br>桁 (ないし4桁) の数字で                           | クレジット       | カードの内: | 出願内容を確認する |
| Qコンビニ決<br>〇銀行決済(A<br>〇銀行決済(A<br>〇銀行決済(オ                                                                                                    | <ul> <li>TM)</li> <li>エットバンキング)</li> <li>ード決済の場合・</li> <li>なう</li> <li>Rマークがあるクレジットカードであ支払い選びます。</li> <li>SA ● ジ ジ ご ① ご このまた。</li> <li>エリングィコードとは?</li> <li>ド支照ビタイン場の方上、もしくは表面に記載されている3</li> <li>エリングィコードとは?</li> <li>エリングィコードの耳しい表示を543</li> </ul> | •••<br>桁 (ないし4桁) の数字で                          | クレジット       | カードの内: | 出願内容を確認する |
| Qコンビニ決<br>O銀行決済(A<br>O銀行決済(A<br>O銀行決済(オ<br>マス<br>マンツトカ・<br>マス<br>ジットカードで支払<br>ロート<br>マス<br>マンジットカードで支払<br>ロート<br>マス<br>マス<br>マス<br>マス<br>マス<br>マス<br>マス<br>マス<br>マス<br>マス                                                                                                    | <ul> <li>         TM)         <ul> <li>             ・ツトバンキング)             ・・・・・・・・・・・・・・・・・・・・・・・・・</li></ul></li></ul>                                                                                                    | •••<br>桁 (ないし4桁) の数字で<br>れています。                | クレジット       | カードの内: | 山開内容を確認する |
| Qコンビニ決<br>Q銀行決済(A<br>Q銀行決済(A<br>Q銀行決済(A<br>Q銀行決済(A                                                                                                    | <ul> <li>         ・サンド、シャング)         ・・・・・・・・・・・・・・・・・・・・・・・・・・・・・</li></ul>                                                                                                    | •••<br>相 (ないし4桁) の数字で<br>れています。<br>ください、       | クレジット       | カードの内: | 山願内容を確認する |
| Qコンビニ決<br>Q銀行決済(A<br>Q銀行決済(A<br>Q銀行決済(A<br>Q銀行決済(A                                                                                                    | <ul> <li>         ・ツトバンキング)         ・レド決済の場合・         ・         ・         ・</li></ul>                                                                                                    | •••<br>桁 (ないし4桁) の数字で<br>汁ています。<br>ください、       | クレジット       | カードの内: | 出願内容を確認する |
| 〇コンビニ決<br>〇銀行決済(A<br>〇銀行決済(A<br>〇銀行決済(オ<br>マ<br>マ<br>マ<br>マ<br>マ<br>マ<br>マ<br>マ<br>マ<br>マ<br>マ<br>マ<br>マ<br>マ<br>マ<br>マ<br>マ<br>マ<br>マ                                                                                                    | ・ウトバンキング)                 ・ウトバンキング)                 ・・・・・・・・・・・・・・・・・・・・・・・・・                                                                                                    | •••<br>桁 (ないし4桁) の数字で<br>れています。<br>ください、       | クレジット       | カードの内: | 山開内容を確認する |

### TLS 東洋言語学院

#### コンビニ決済の場合…

| ● コンビニ決済                                                             |                                                                                                    | 「ローソン」の       | r「ファミリーマート」        |
|----------------------------------------------------------------------|----------------------------------------------------------------------------------------------------|---------------|--------------------|
| コンビニエンスストアの店頭で支払うことた<br>支払い方法はコンビニエンスストアごとに並<br>なお、コンビニエンスストアのレジで、クレ | できます。<br>います。それぞれのコンビニエンスストアの<br>·ジットカードを使うことはできません                                                                    | 子続きしてください     | 0                  |
| コンビニを選択してください 必須                                                     | <ul> <li>○ファミリーマー↓</li> <li>◎ローソン</li> <li>○セイコーマート</li> <li>○ミニストップ</li> <li>○サークルKサンクス</li> <li>○デイリーヤマザキ</li> </ul> | 名前を入力         |                    |
| 姓                                                                    | ΤΟΥΟ                                                                                                    | **アルファ・<br>以内 | ベット・ひらがな・カタカナ 10文字 |
| 名 必須                                                                 | GENGO                                                                                                    | ※アルファ·<br>以内  | ベット・ひらがな・カタカナ 10文字 |

8 東洋言語学院 0356056211 電話番号(国内) FAX番号 (国内) 連絡先 郵便番号 都道府県 市区郡町村から番地まで 所属学校・会社名・緊急連絡先 建物(マンション・ビル)名・様方等 内容を確認して、クリック 電話番号(国内) FAX番号(国内) 出願内容を変更する 申し込む

⑨「コンビニ決済」を選んだ人は、選んだコンビニでお金を払ってください

※7/31 17:00 までにお金を払わないと、受験できません。